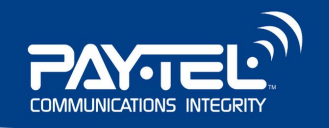

# inteleVISIT End to End Process

### **Step 1: Communication**

Before Pay Tel Communications installs or upgrades the inteleVISIT video visitation system, clients receive product and account set-up information for various mediums. The information includes posters for account set-up, website information, how-to instructions for detainees, and information for attorneys or other professional visitors.

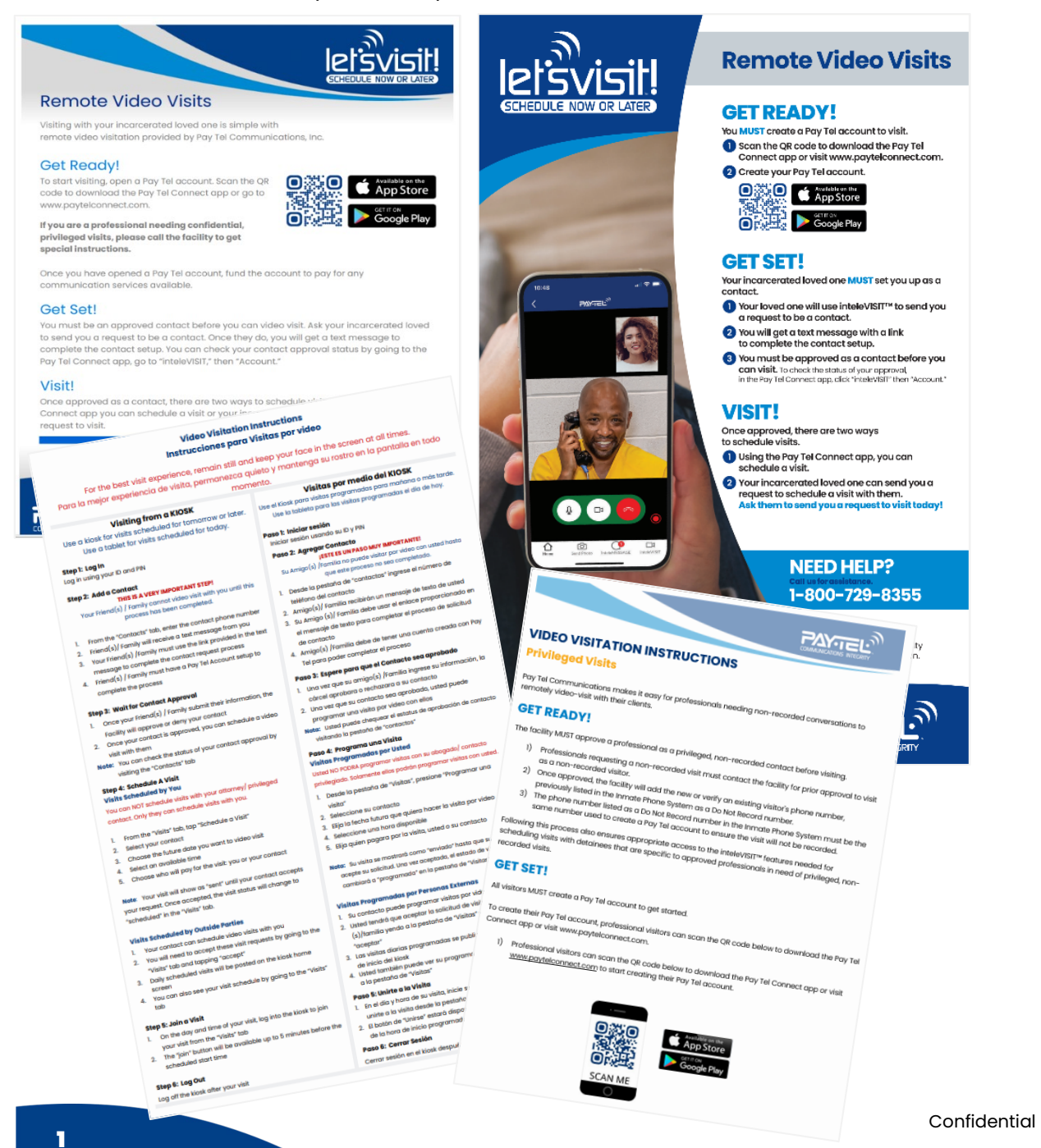

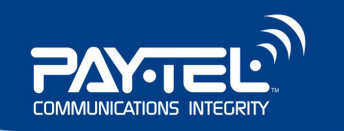

## Step 2: Account Set-up

Friends and family members who want to video visit with an incarcerated individual must have a Pay Tel account.

To create a Pay Tel account, either download the Pay Tel Connect app by scanning the QR code below or by visiting www.paytelconnect.com.

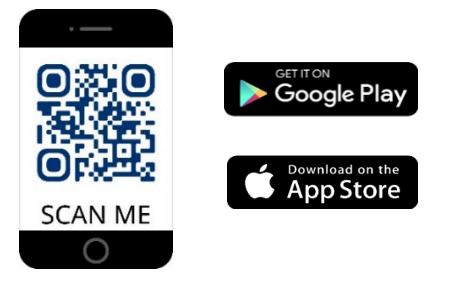

If the friend or family member is currently accepting phone calls or messages from a detainee, they already have a Pay Tel account and do not need to open another account to video visit.

## **Step 3: Becoming a Contact**

#### **Contact Requests**

For friends and family members to video visit with their incarcerated loved one, the detainee must first add their friends and family members as a contact in the inteleVISIT app on their tablet. This step must be done before either party can schedule or accept a video visit.

|             | letsv | visit  |      |                | Funds  | \$ 50.00 (3 Fri | e) Visits | Contact | s Terms | of Use H          | lelp |
|-------------|-------|--------|------|----------------|--------|-----------------|-----------|---------|---------|-------------------|------|
|             | Conta | acts   | E    | nter The Phone | Number |                 |           |         |         | Add Cont          | tact |
|             | Na    | me     | (    | (336) 555-121  | 2      |                 |           |         |         |                   |      |
| 1           |       |        | 10 ~ | Close          | Send   |                 |           |         | 0 of    | f O pages (O item | 1)   |
| Contrast of | q     | 2<br>W | e    | r 4            | t s    | у 6             | u 7       | i       | °       | p°                | Ø    |
|             | а     | s      | d    | f              | g      | h               | j         | k       | I       |                   | •    |
|             | +     | z      | x    | с              | v      | b               | n         | m       | !       | ?                 | +    |
|             | ?123  |        |      |                |        |                 |           |         |         |                   | ©    |

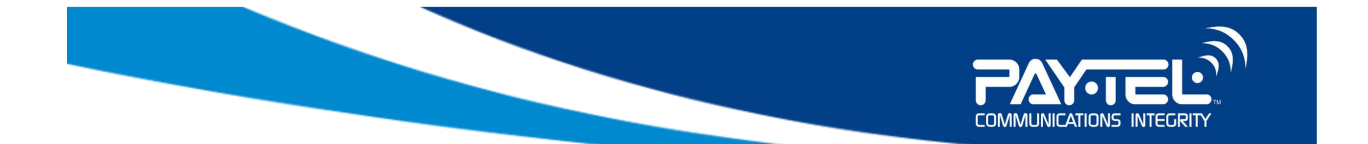

Once the detainee adds the friend or family member as a contact, the friend or family member will receive a text message at their phone number that states:

## "[Detainee Name] sent you a Video Visitation Request from [Facility Name]. Visit Https://www.paytelconnect.com to view. Reply STOP to discontinue text from Pay Tel.

This message will direct the friend / family member to the Pay Tel Connect app to accept the contact request. If this is the first visit to inteleVISIT in the Pay Tel Connect app, the friend and family member will be prompted to accept the Terms of Use and are provided with a short instructional help video to aid in the inteleVISIT setup process.

Detainees can see contact approval status from the "Contacts" tab in InteleVISIT. Statuses include sent, approved, and denied. Detainees will also receive a notification via tablet device once their contact has been approved.

#### **Identification Photos**

One requirement for being accepted as a video visitation contact is providing identification photos.

Friends and family members are asked to upload a Selfie (a picture of their face) and their photo identification (a picture of their state/federal-issued ID). Photos must be clear, and the ID must be easy to read.

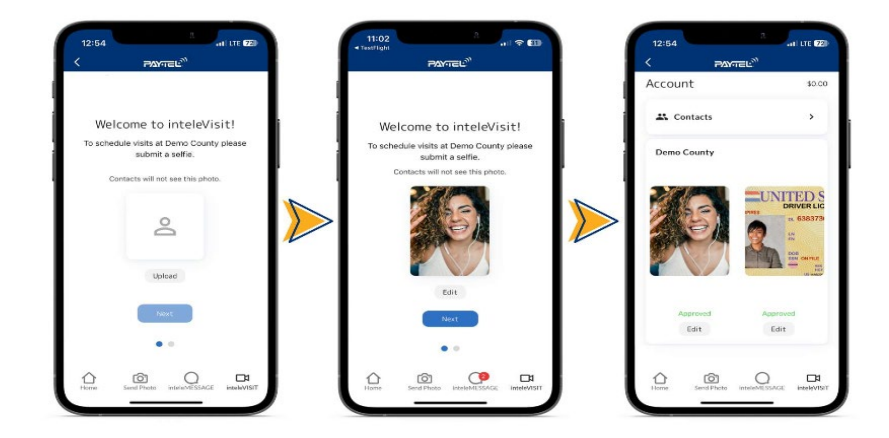

The facility will use these photos to verify the identity of each contact. If the photos are not correctly submitted, the facility can reject the contact request.

If this happens, the friend or family member will receive an app notification:

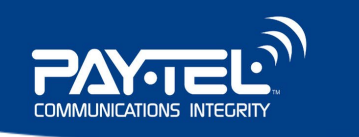

### "Your Contact [Detainee Name] was denied by the facility. To learn more, please log into InteleVISIT and go to "Account."

When friends and family members go to "Account," the action needed for contact approval is shown.

The friend or family member will also get an app notification when they have been approved as a contact:

"Your contact with [Detainee Name] has been approved by the facility, you can now schedule a video visit."

#### **Multiple Contacts**

Friends and family members can be contacts for multiple detainees in one or more facility using the same Pay Tel account; however, they will need to establish a contact connection with each detainee they want to visit with. Example: If Mom has two children incarcerated, she will only need one Pay Tel account but must follow the process to be an approved contact for each child.

#### **Facility Contact Approval**

After an inmate sends a request to a friend or family member to be a contact and the friend or family member follows the process to submit their identification photos, the photos will be visible in the inteleVISIT management software under Manage Photos.

| Customer:         |                                      |                                        |                                     |
|-------------------|--------------------------------------|----------------------------------------|-------------------------------------|
| Select a customer | O Pending      Rejected Approved All |                                        | Search                              |
| beila martin      | $\mathbf{\Sigma}$                    | Selfie<br>Pending                      | Phote<br>Rejected:<br>Appro         |
| Candace Carter    |                                      | Setfie<br>Approved<br>Reject           | Phot<br>Rajected:<br>Agero          |
| Cassandra Arnold  |                                      | Setfie<br>Rejected: Invalid<br>Approve | Phot<br>Rejected:<br>Appro          |
| Christy Phillips  |                                      | Setfie<br>Approved<br>Reject           | Phot<br>Rajected:<br>Agero          |
|                   | 6                                    | Selfie<br>Rejected: invalid            | Photostania Photostania Photostania |

If rejected, the contact will receive a notification in the Pay Tel Connect app that their photo(s) have been rejected. The status will show as rejected in the inteleVISIT management software. If the contact resubmits their identification photos, they will re-appear in pending. Once approved, the contact can schedule visits twenty-four hours or more in advance.

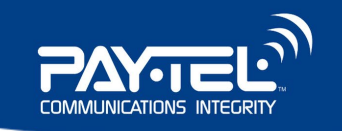

| nteleVISIT               |                                                |                                         |              |        |                               |
|--------------------------|------------------------------------------------|-----------------------------------------|--------------|--------|-------------------------------|
| Live Call Monitoring - 0 | Manage Contacts                                |                                         |              |        |                               |
| Visit Approvals - 0      |                                                |                                         |              |        |                               |
| Manage Photos - 0        | Inmate:                                        | Customer:                               |              |        |                               |
| Manage Contacts = 0      | 11517 - DWAYNE HENDERSON                       | <ul> <li>✓ Select a customer</li> </ul> | $\checkmark$ |        | Search Clear                  |
| Video Visit Historicals  |                                                |                                         |              |        |                               |
| Schodulor                | Pending Approved                               | Rejected All                            |              |        |                               |
|                          | Conception and Second                          |                                         |              |        |                               |
| Logout                   | X Excel Export                                 |                                         |              |        |                               |
|                          | Inmate                                         | Customer                                | Status       | Reason |                               |
|                          | DWAYNE HENDERSON                               | Aquarius Henderson                      | Approved     |        | Customer Notes                |
|                          | DWAYNE HENDERSON                               | Cornelia Henderson                      | Approved     |        | Customer Notes                |
|                          | DWAYNE HENDERSON                               | JOSEPH HENDERSON                        | Approved     |        | Customer Notes                |
|                          | DWAYNE HENDERSON                               | Shada Henderson                         | Approved     |        | Customer Notes                |
|                          | DWAYNE HENDERSON                               | Virginia Griggs                         | Approved     |        | Customer Notes                |
|                          | $K \leftarrow 1 \rightarrow H$ 10 $\checkmark$ | Items per page                          |              |        | 1 of 1 pages (5 items)        |
|                          |                                                |                                         |              |        | Cancel Changes Submit Changes |
|                          |                                                |                                         |              |        |                               |

## **Step 4: Scheduling Visits**

#### Friends and Family Members

Once the friend or family member has completed the process to accept the detainee's contact request and the facility has approved the contact, both parties can schedule visits. Visits can be scheduled on the Pay Tel Connect app or at <u>www.paytelconnect.com</u>.

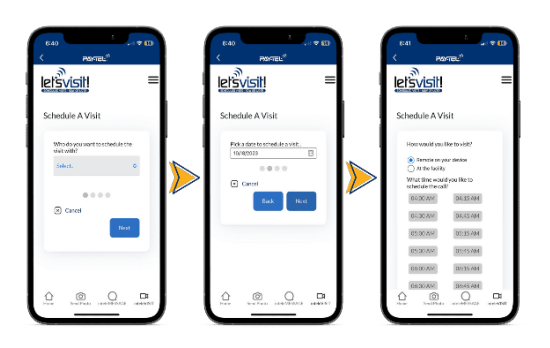

#### Pay Tel Connect App Scheduling

#### Pay Tel Connect Web Scheduling

|                       | Video Visitation                                           |                |                       |                    |
|-----------------------|------------------------------------------------------------|----------------|-----------------------|--------------------|
| .50                   | Ne spornigvata.                                            |                |                       |                    |
|                       | Att Notes                                                  | Oper construct |                       |                    |
| Jes.                  | Headlines                                                  |                |                       |                    |
| Messager              | Povfol Convect*<br>With others to help you also convected. |                |                       |                    |
|                       |                                                            | 1              |                       |                    |
| letsvisit             | Funds: \$ 19.50 Visits                                     | Contacts Prof  | tie Terms of Lise Die | spanel Help Logour |
| Visits                |                                                            |                |                       |                    |
|                       |                                                            |                |                       |                    |
| Upcoming Past         |                                                            |                |                       | Schedule A Visit   |
| News                  | Scheduled                                                  | Laureitam      | Status                |                    |
| No records to display |                                                            |                |                       |                    |
|                       | hades our same                                             |                |                       |                    |

Friends and family members select who they want to visit with from the list of detainees they are contacts with. They can schedule visits as early as the next day or later. They will select the date and the available visit time; availability is based on the facility's schedule.

When friends or family members schedule a visit, the visit will be paid for with funds from their Pay Tel account. The detainee will not have the option to pay.

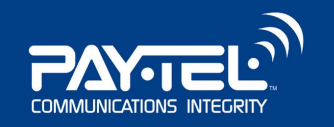

#### **Detainee Scheduling**

Detainees can schedule video visits with their friends and family members by requesting a visit for the same day or future dates, the next day or later. Same-day visits take place on the tablet only, and future visits must take place on a kiosk.

To request to schedule a same day visit, the detainee will use the inteleVISIT app on the Pay Tel-provided tablet. A text message and app notification are sent to the friend or family member, which states:

### "[Detainee Name] at [Facility Name] sent you a request to schedule a video visit today. Visit <u>Https://www.paytelconnect.com</u> to view. Reply STOP to discontinue text from Pay Tel."

To schedule visits for future dates, the next day or later, the detainee may use the tablet or kiosk by going to the inteleVISIT app. The detainee taps "Schedule a Visit," then chooses the date and time to visit and submits the request.

|   | 3                                    |         |                 |        |          |              | 11:58 AM 🗢 🐧 |         |
|---|--------------------------------------|---------|-----------------|--------|----------|--------------|--------------|---------|
|   | letsvisit                            |         | Funds: \$ 48.35 | Visits | Contacts | Terms of Use | Help         |         |
|   | Schedule A Visit                     |         |                 |        |          |              |              |         |
|   | Who do you want to schedule the visi | t with? |                 |        |          |              |              |         |
|   | ChellyTelley                         |         |                 |        |          |              | ~            |         |
|   |                                      |         |                 |        |          |              |              | â       |
| - | Cancel                               |         |                 |        |          | 6            |              | and the |
|   |                                      |         |                 |        |          |              |              |         |
|   |                                      |         |                 |        |          |              |              |         |
|   |                                      |         |                 |        |          |              |              |         |
|   | -                                    |         |                 |        |          |              |              |         |
|   | 8                                    |         |                 |        |          |              |              |         |
|   |                                      | Q       | 0               |        |          |              |              |         |
|   |                                      |         | ٢               |        |          |              |              |         |

When the detainee requests to schedule the visit, the contact receives a text message and app notification.

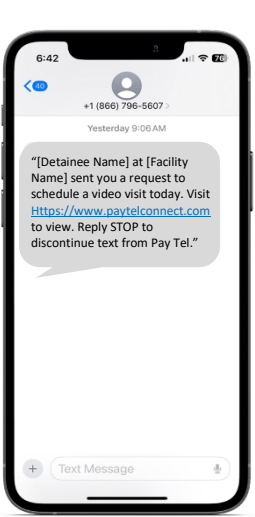

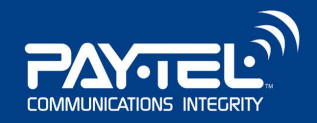

## **Step 5: Accepting Visit Requests**

#### **Same Day Visit Request**

If the detainee chooses to schedule a same day visit with their friend or family member, the contact will receive a text message directing them to the Pay Tel Connect app or go to www.paytelconnect.com to schedule the video visit. The contact will log into the app to schedule the video visit.

The friend or family member can schedule a visit for the same day that will take place in 5, 10, or 15 minutes.

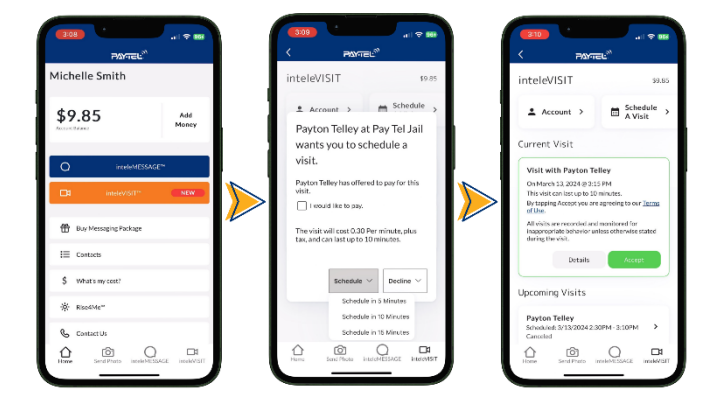

#### **Accepting a Request for a Scheduled Visit**

If a detainee chooses to schedule a future video visit with a friend or family member, the contact will receive a text message. The message will provide instructions to log into the app or go to www.paytelconnect.com to accept the video visitation request.

Vice versa, when a friend or family member schedules a visit with a

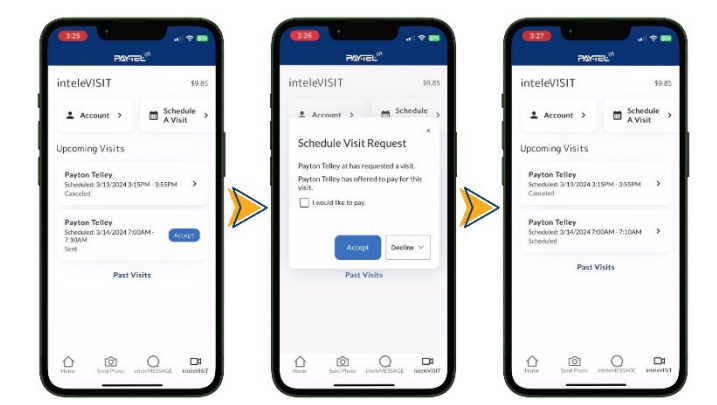

detainee, the detainee will receive a notification on the tablet advising of the scheduled visit. The detainee will log into the inteleVISIT app and accept the scheduled visit. The detainee can also view scheduled visits from the "Visits" tab in the inteleVISIT app on both the tablet and kiosk.

## **Step 6: Visiting**

#### Friends and Family Join the Visit

When a friend or family member accepts a visit request from a detainee, the friend and family member can tap the link received on their phone to access Pay Tel Connect or go

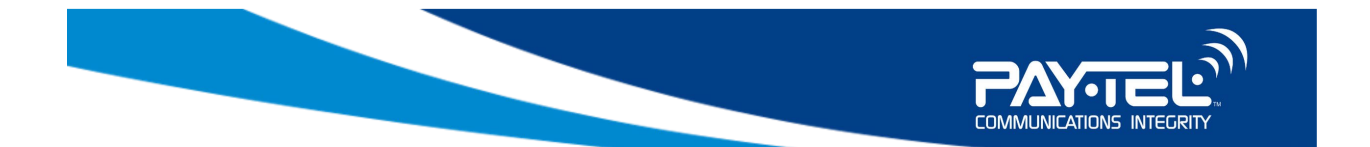

directly to Pay Tel Connect through the app or website. Once in the Pay Tel Connect app, they tap the inteleVISIT tile.

The "Join" button will turn green and be available for the friend or family member and detainee to join the visit 5 minutes before the scheduled visit start time. The friend or family member can cancel the visit after it is accepted, up to 5 minutes before the visit time.

#### **Pay Tel Connect App Visiting**

# Pay Tel Connect Visiting

| 3:49 * €<br>ਜ∆ਨਰਵਪ <sup>®</sup>                                                                                         | letŝvis | ij              |                      | Funds: \$ 48.67 Visits | Contacts | Terms of Use Help      |
|----------------------------------------------------------------------------------------------------|---------|-----------------|----------------------|------------------------|----------|------------------------|
| nteleVISIT \$11.10                                                                                                    | Visits  |                 |                      |                        |          |                        |
| ▲ Account >                                                                                                    | Up      | coming Past     |                      |                        |          | Schedule A Visit       |
| urrent Visit                                                                                                    |         | Name            | Scheduled            | Location               | Status   |                        |
| Visit with Payton Telley                                                                                                | و.      | Chelly Telley   | 8:05 AM EST          | Tablet                 | Accepted | Join                   |
| This visit can last up to 10 minutes.<br>By tapping Join you are accepting our Terms of                                 |         | Chelly Telley   | 2/10/2024 9:15AM EST | Kiosk                  | Approved | Cancel                 |
| Use<br>All visits are recorded and monitored for<br>inappropriate behavior unless otherwise stated<br>during the visit. | . 65    | <_1 > > 10 → 10 | ems per page         |                        |          | 1 of 1 pages (2 items) |
| Details Join                                                                                                    |         |                 |                      |                        |          |                        |
| Past Visits                                                                                                    |         |                 |                      |                        |          |                        |
|                                                                                                    |         |                 |                      |                        |          |                        |
|                                                                                                    |         |                 |                      |                        |          |                        |
| fome Send Photo inteleMESSAGE InteleVISIT                                                                               |         |                 | $\bigtriangledown$   | 0 🗆                    |          |                        |

#### **Detainee Joins the Visit**

When a same day visit has been scheduled, the detainee must use the tablet device to visit. They will navigate to the inteleVISIT app and select the "Visits" tab to view the visit details. The join button will turn "green" and be available for the detainee to join 5 minutes before the scheduled start time.

When a future visit is scheduled, the detainee must use the inteleKIOSK to visit. Each inteleKIOSK has a splash screen that shows scheduled visits for the day. The kiosk will display the inmate's name, date, and time for each visit.

The detainee logs into the kiosk using their PIN and ID number. Then, they navigate to the inteleVISIT gap and select the "Visits" tab to view

| Isvisit                                      |                                            | Last updated 5:08:59 A |
|----------------------------------------------|--------------------------------------------|------------------------|
| ocation: PT1500000                           | 0001                                       |                        |
| pcoming Visits for To                        | day, 3/7/2024                              |                        |
| 7:00 AM                                      | 1:00 PM                                    |                        |
| Tester Two<br>Start: 7:00 AM<br>End: 7:10 AM | Tester Two<br>Sair: 150 PM<br>End: 1:10 PM |                        |
| pcoming Visits for To                        | morrow, 3/8/2024                           |                        |
| 7:00 AM                                      |                                            |                        |
| Tester Two<br>Start 7:00 AM<br>End 7:10 AM   |                                            |                        |

inteleVISIT app and select the "Visits" tab to view the visit details.

The detainee can cancel a visit after it has been scheduled, up to 5 minutes before the visit start time.

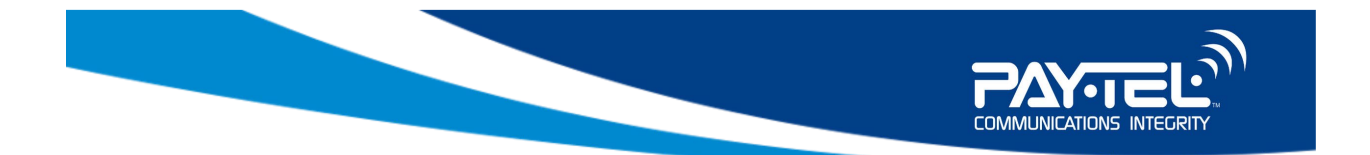

## **Step 7: Monitoring Live Video Visits**

Authorized facility staff can monitor video visit sessions while they are taking place by using the Live Call Monitoring feature found on the InteleVISIT Admin portal.

While live monitoring, facility staff can warn, disconnect video, or disconnect sessions, as necessary.

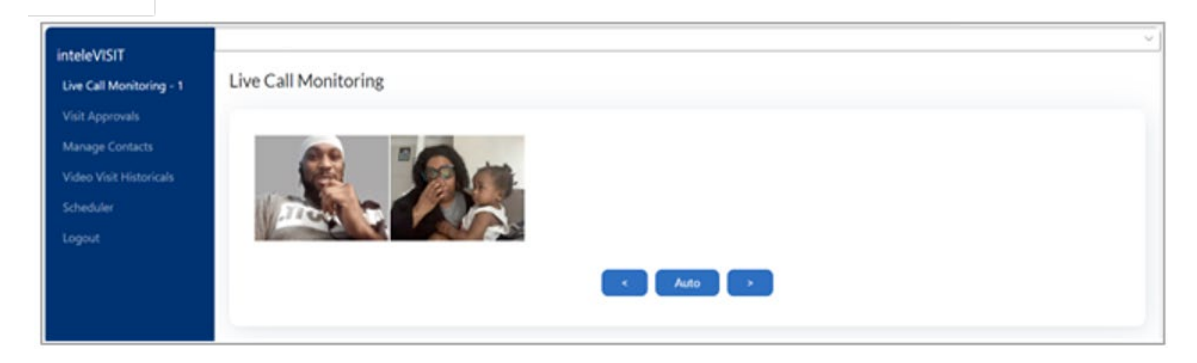

To send a warning message, staff can select an option from the drop-down menu or create a custom warning. Warnings will be displayed to the detainee and the contact. The detainee and contact are required to acknowledge the warning by selecting "okay" to continue the visit. All warning messages are embedded in the historical recording of the visit.

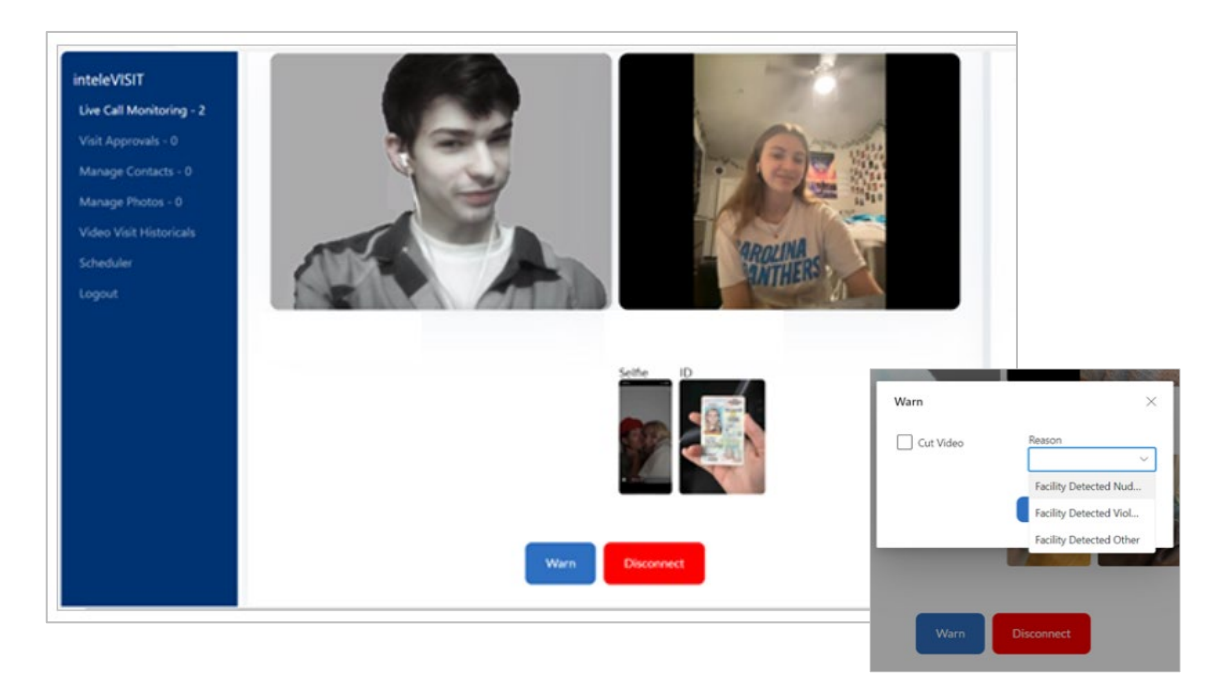

Facility staff also have the option to cut the video feed, allowing only the audio portion of the call to continue, or disconnect the visit completely.

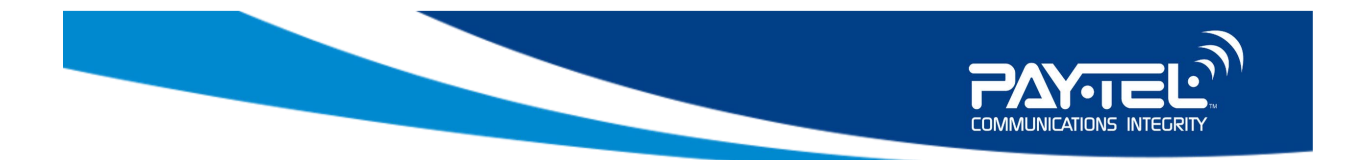

## **Step 8: Accessing Past Video Visits**

Authorized facility staff can review and/or download video visit sessions after they have taken place. Facility personnel can access the saved visit sessions by going to the "Video Visit Historicals" section of the InteleVISIT Admin portal.

After accessing the Video Visitation Historical section of the software, filters are available to aid in narrowing search results.

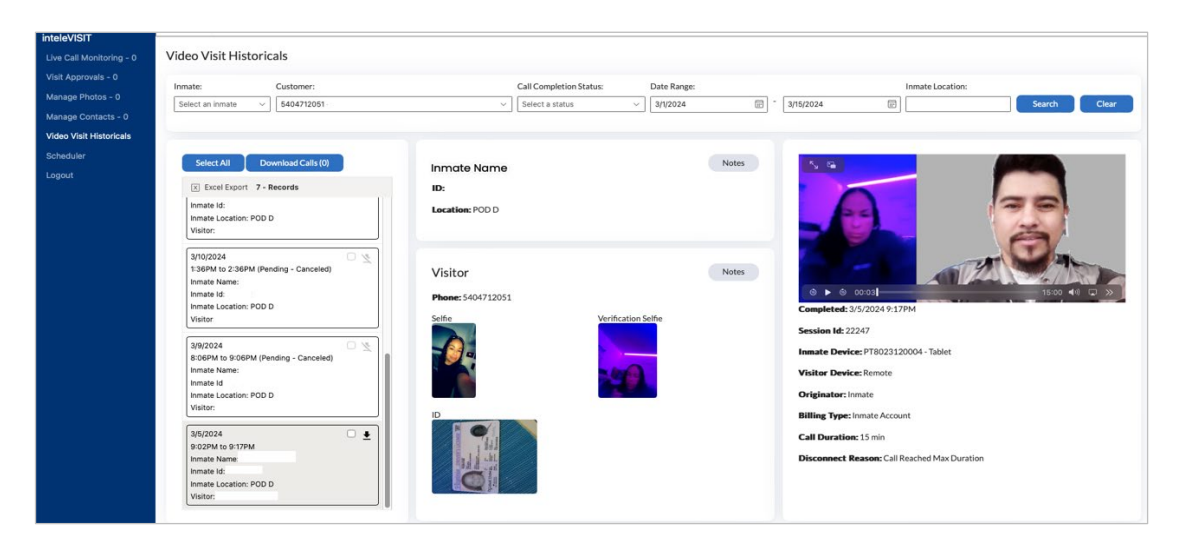

When the search results are returned, select the downward-pointing arrow to download a single visit. When the visit session is selected, the details of the visit, as well as a playback window, pop up on the screen.

If multiple visits need to be downloaded, check the box for the desired videos and then select the "Download Calls" button. All of the selected visits will be downloaded.

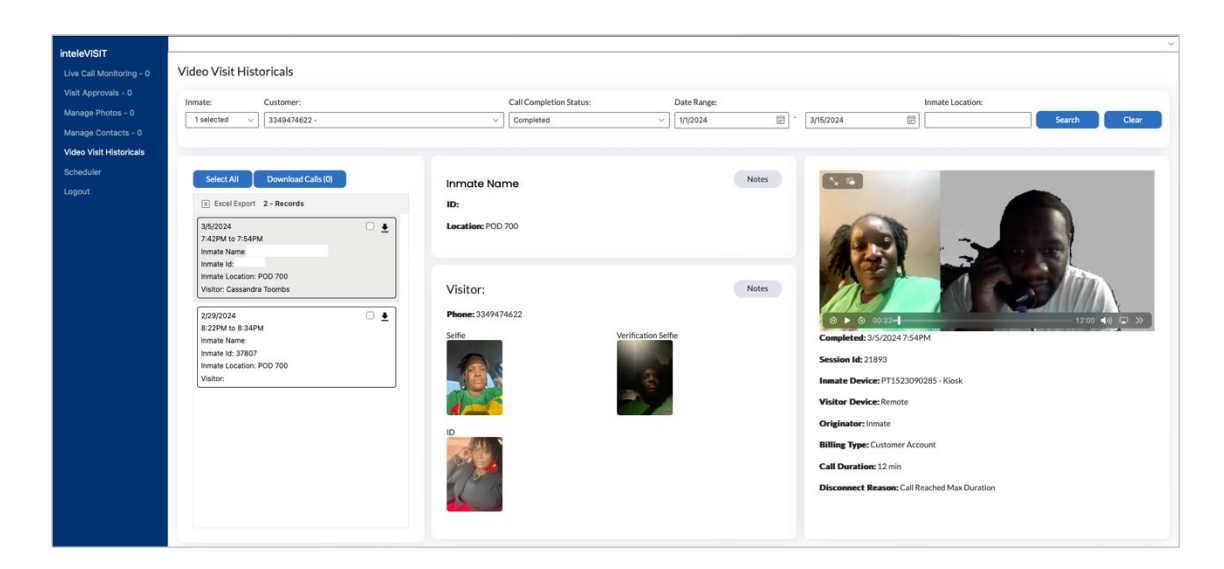

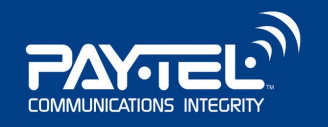

## **Additional Information**

### **Privileged Visits**

Pay Tel's inteleVISIT platform protects attorneys, clergy, and other professional visitors seeking privileged conversations and visits with detainees. The facility identifies and approves professional visitors upon proof of the proper credentials according to its policies and procedures. Once approved, professional visitors are entered into the Pay Tel software as Do Not Record for both calls and video visits.

If an attorney or other professional visitor is listed in the Pay Tel Inmate Telephone System as a professional visitor, they will automatically be listed as a Do Not Record in the inteleVISIT system.

#### **Forms of Payment**

Pay Tel Connect allows detainees or Friends and Family members the option to pay for the video visits.

When the request for a visit is accepted, and the detainee chooses to pay for the visit, the Friend or Family member can opt to pay instead. Detainees cannot opt to pay for visits scheduled by friends and family members.

#### **In Person Visits**

For facilities that allow in-person visits, Family and Friends are encouraged to locate the inperson facility access times set and managed by the facility. Each contact is provided with the option to visit remotely or at the facility if permitted.

#### **Need Help?**

Pay Tel's Technical Support team is available to help!

If you need assistance with video visitation or encounter problems, please call 800-729-0644, Option 2 or send an email to <u>help@paytel.com</u> and one of our Technical Support Representatives will be happy to assist you.